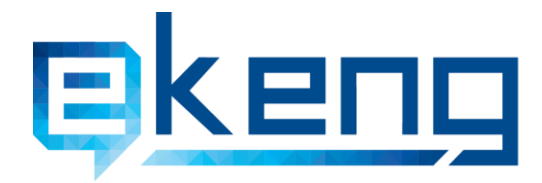

Հայաստան, ք. Երևան 0010, Sիգրան Մեծի 4
 4 Tigran Mets str., Yerevan 0010, Armenia
 +374 60 464501, 464502
 Info@ekeng.am

# Էլեկտրոնային Շտեմարան Համակարգի Վարման Ուղեցույց

Տարբերակ 1.3

## Բովանդակություն

| 1. | Ներածություն                                            | 3  |
|----|---------------------------------------------------------|----|
| 2. | Էլ շտեմարանում օգտվողի անվան ակտիվացումը                | 4  |
| 3. | Էլ. շտեմարանում օգտվողի գաղտնաբառի վերականգնումը        | 6  |
| 4. | Էլ. Շտեմարանում աշխատակիցների գրանցումը                 | 8  |
| 5. | Աշխատակիցների տվյալների թարմացումը, ջնջումը, խմբագրումը | 12 |
| 6. | Գրանցված աշխատողի տվյալների թարմացումը                  | 16 |
| 7. | Աշխատակիցների տվյալների արտահանումը                     | 21 |
| 8. | <br>Ընդհանուր տեղեկություն                              | 23 |
|    |                                                         |    |

## 1. <u>Ներածություն</u>

Սույն ձեռնարկը բնութագրում է էլ. Շտեմարան առողջապահական փաթեթի տրամադրման համակարգում ընկերության աշխատակիցների գրանցումը և տվյալների խմբագրումը։ Այն նախատեսված է համակարգը վարելու համար ընկերության կողմից լիազորված անձանց համար։

## 2. <u>Էլ. Շտեմարանում օգտվողի անվան ակտիվացումը</u>

Էլեկտրոնային շտեմարան համակարգի վարման քայլերն սկսվում են ԷԿԵՆԳ ՓԲԸ-ի կողմից օգտվողի բջջային հեռախոսահամարին ուղարկված կարձ հաղորդագրություն հետևյալ բովանդակությամբ՝ «Ձեր օգտվողի անունն է t.test: Ակտիվացումն ավարտելու համար խնդրում ենք այցելել հետևյալ կայք՝ <u>https://erepo.gov.am/activation</u> »: Հղումը բացելուց հետո «**Օգտվողի անունը**» դաշտում անհրաժեշտ է մուտքագրել կարձ հաղորդագրությամբ ստացված օգտվողի անունը (օրինակ՝ k.karapetyan) և Էլ. Փոստը։

| e-Repository ×                          |             |
|-----------------------------------------|-------------|
| ← → C A https://erepo.gov.am/activation | Q ☆ 〓       |
| էլ. Շտեմարան                            | <b>=</b> ## |
| Activation Link                         |             |
| Օգտվողի անունը<br>Էլ. փոստ              |             |
| 2mmmmpt_                                |             |

Էլ-փոստին ստացված հղումով անհրաժեշտ է ակտիվացնել գաղտնաբառը։

Գաղտնաբառի ակտիվացումից հետո անհրաժեշտ է մուտք գործել <u>https://erepo.gov.am</u> հղմամբ և մուտքագրել օգտվողի անունն ու գաղտնաբառը։

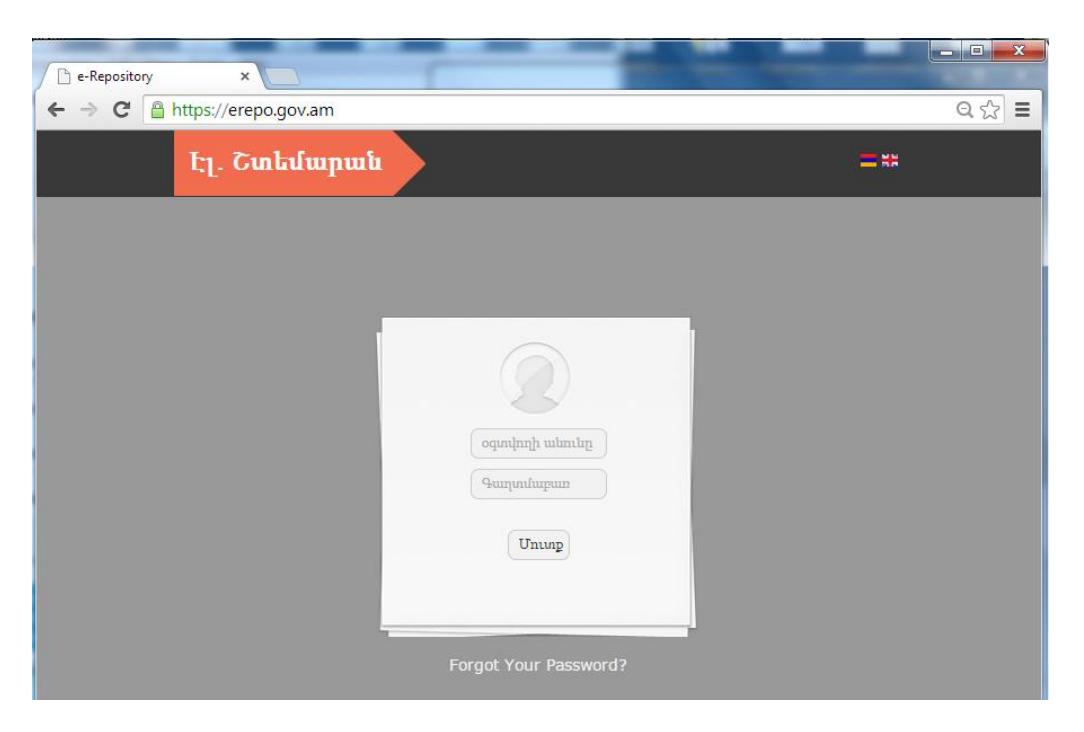

Օգտվողի անունը և գաղտնաբառ մուտքագրելուց հետո անհրաժեշտ է սեղմել «**Մուտք**»

Համակարգի լեզուն փոխելու համար անհրաժեշտ է սեղմել անհրաժեշտ դրոշի վրա` անգլերեն կամ հայերեն տարբերակների համար։ Ընդհանուր համակարգից դուրս գալու համար անհրաժեշտ է սեղմել «**Logout**» կոՃակի վրա։

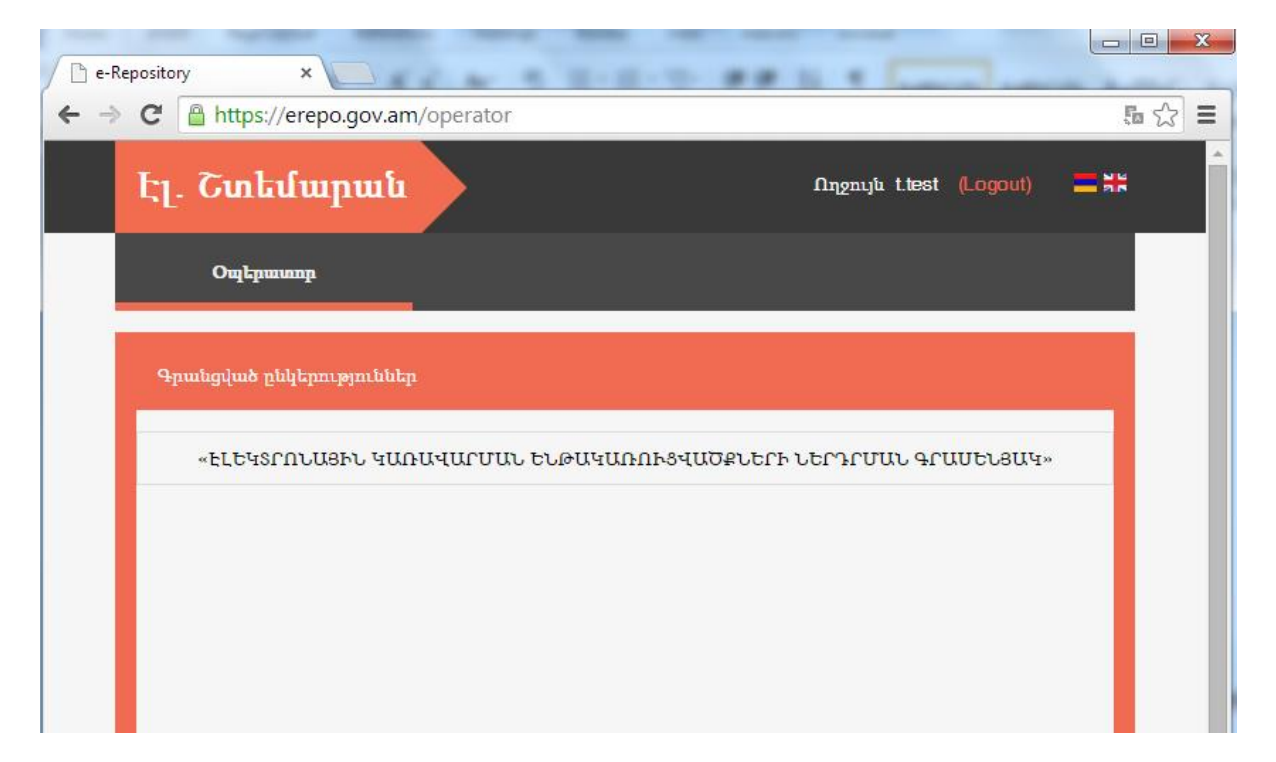

Բացված պատուհանում հստակ երևում է գրանցված ընկերությունը։ Մուտք գործելու համար անհրաժեշտ է սեղմել տվյալ ընկերության անվան վրա։

ՀՀ, ք. Երևան 0010, Տիգրան Մեծի 4| Հեռ՝ +374 60 464 504| www.ekeng.am, Էլ-hաugե`cssupport@ekeng.am

3. <u>Էլ շտեմարանում օգտվողի գաղտնաբառի վերականգնումը</u>

Էլեկտրոնային շտեմարան մուտք գործելու **գաղտնաբառը** մոռանալու կամ կորցնելու դեպքում անհրաժեշտ է սեղմել **Forgot Your Password?** ԿոՃակի վրա։

| C Attps://erepo.gov.am |                        |
|------------------------|------------------------|
| էլ. Շտեմարան           |                        |
|                        |                        |
|                        |                        |
|                        |                        |
|                        |                        |
|                        | օգտվողի անունը         |
|                        | Unimp                  |
|                        |                        |
|                        | Fargot Your Password r |
|                        |                        |

Բացված պատուհանում մուտքագրել **Օգտվողի անունը**` Օգտվողի անունը դաշտում(օրինակ` t.test) և **Հանրային Ծառայության համարանիշը** (Սոց քարտ) և սեղմել **Ուղարկել Էլ.փոստ** 

| Օգտվողի անունը<br>Հանրային ծառայության համարանիշը | Գաղտնաբառը փոխելու հ<br>մուտքագյነեք հետնյալ տվ | ամար<br>ալները՝ |
|---------------------------------------------------|------------------------------------------------|-----------------|
| Հանրային ծառայության համարանիշը                   | Օգտվողի անունը                                 |                 |
| · · · · · · · · · · · · · · · · · · ·             | Հանրային ծառայության համայ                     |                 |

Տվյալների Ճշգրիտ մուտքագրման դեպքում էլ.փոստին ուղարկվում է հաղորդագրություն` հետագա հրահանգներով։ Սեղմել **ՕК** և ստուգել էլ.փոստը։

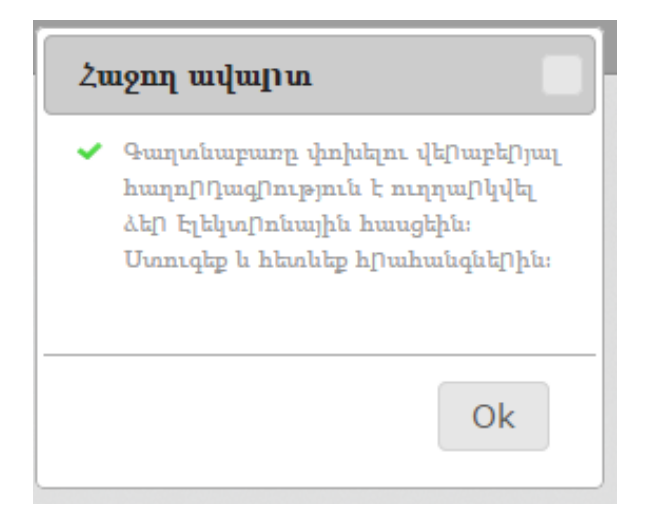

Գաղտնաբառի փոփոխման համար անհրաժեշտ է սեղմել <u>այստեղ</u> հղման վրա։

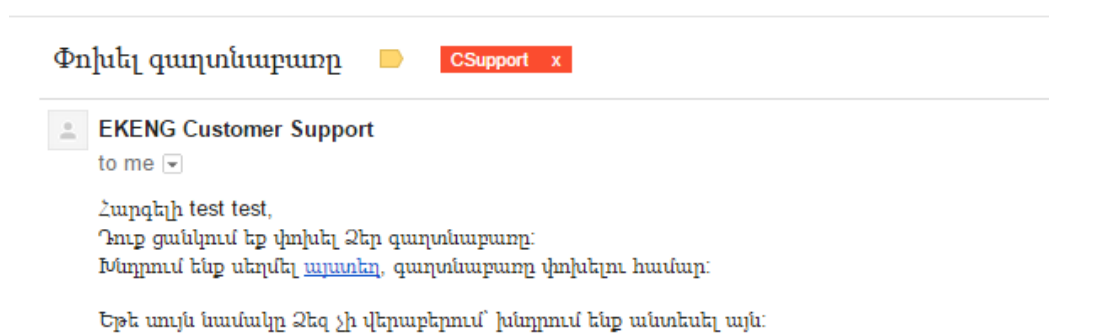

Բացված պատուհանում անհրաժեշտ է մուտքագրել **նոր ծածկագիր**, հաստատել այն` **Կրկնել** Ծածկագիրը դաշտում և սեղմել Փոխել։

7 ՀՀ, ք. Երևան 0010, Տիգրան Մեծի 4| Հեռ՝ +374 60 464 504| www.ekeng.am, Էլ-հասցե`cssupport@ekeng.am

|  | Օգտվողի անունը : |
|--|------------------|
|  | t.test           |
|  | Նոր ծածկագիրը:   |
|  | New Password     |
|  | Կրկնել ծածկագիրը |
|  | Repeat Password  |
|  |                  |
|  | Փոխել            |

## 4. <u>Էլ.շտեմարանում աշխատակիցների գրանցումը</u>

Էլ.Շտեմարան համակարգում աշխատակիցների տվյալները գրանցելու համար անհրաժեշտ է սեղմել «**Գրանցել նոր աշխատող**» կոմակի վրա։

| e-Repository ×                                                  | Same a                  |        |
|-----------------------------------------------------------------|-------------------------|--------|
|                                                                 |                         | ti ☆ ≣ |
| Էլ. Շտեմարան                                                    | Ողջույն t.test (Logout) |        |
| Օպերատոր                                                        |                         |        |
| «ԷԼԵԿՏՐՈՆԱՅԻՆ ԿԱՌԱՎԱՐՄԱՆ ԵՆԹԱԿԱՌՈՒՑՎԱԾՔՆԵՐԻ ՆԵՐԴՐՄԱՆ ԳՐԱՍԵՆՅԱԿ» | Գրանցել նոր աշխա        | IVMNŲ  |
|                                                                 | Որոնել աշխա             | տակից  |

Բացված Սոց. Քարտ դաշտում անհրաժեշտ է մուտքագրել աշխատակցի Հանրային Ծառայության համարանիշը (սոց քարտ) և սեղմել «**Որոնել**»։ **«Վերադառնալ ցանկին**» կոՃակը սեղմելով կբացվի բոլոր աշխատակիցների ցանկը։

| 🗋 e-Reposito | ory ×                    | · X 2 & 5 11-11-15            |                               |       |
|--------------|--------------------------|-------------------------------|-------------------------------|-------|
| - → C'       | https://erepo.gov.am/ope | erator/employee-get/company/1 |                               | 5 ☆ E |
|              | Էլ. Շտեմարան             |                               | Ողջույն t.test (Logout) 🔚 🖁 🖁 | ^     |
|              | Ощերատոր                 |                               |                               | - 1   |
|              | Գրանցել / փոփոխել աշխատ  | пղ                            |                               |       |
|              |                          | Մոց. քարտ :<br>               |                               |       |
|              |                          | Որոնել                        | Վերադարնալ ցանկին             |       |

Անձնական տվյալներ բաժնում ցուցադրվում են աշխատակցի ծննդյան, անձնագրային, բնակության վայրի տվյալները, որոնք անփոփոխ են և խմբագրման ենթակա չեն։

| e-Repositor | y ×                                 | and the state of the state of the state | - Address in the product of | and and the second to any former for a | _ 0 <b>_ X</b> |
|-------------|-------------------------------------|-----------------------------------------|-----------------------------|----------------------------------------|----------------|
| ← ⇒ C [     | https://erepo.gov.am/operator/emplo | yee-add                                 |                             |                                        | 5 🖒 🚍          |
|             | Էլ. Շտեմարան                        |                                         |                             | Ողջույն tiest (Logout)                 |                |
|             | Օպերատոր                            |                                         |                             |                                        |                |
|             | Գրանցել / փոփոխել աշխատող           |                                         |                             |                                        |                |
|             | Անձնական տվյալներ                   |                                         |                             |                                        |                |
|             | Ահուն։                              | Ազգանուն։                               | Հայրանուն:                  |                                        |                |

Աշխատողի տվյալներ հատվածում անհրաժեշտ է լրացնել բոլոր դաշտերը։

| 📄 e-Reposito                        | ry ×                                                      |
|-------------------------------------|-----------------------------------------------------------|
| $\leftrightarrow \ \Rightarrow \ C$ | Attps://erepo.gov.am/operator/employee-add                |
|                                     | Գրանցել / փոփոխել աշխատող                                 |
|                                     | Անձնական տվյալներ                                         |
|                                     | Աշխատողի տվյալներ                                         |
|                                     | Ամուսնական կարգավիձակը։                                   |
|                                     | Ասուրի 🗸                                                  |
|                                     | Գործատուի անվանումը։                                      |
|                                     | «ԷԼԵԿՏՐՈՆԱՅԻՆ ԿԱՌԱՎԱՐՄԱՆ ԵՆԹԱԿԱՌՈՒՑՎԱԾՔՆԵՐԻ ՆԵՐԴՐՄԱՆ ԳՐԱՍ |
|                                     | Հանրային ծառայության տեսակը։                              |
|                                     | քաղաքացիական ծառայություն 🗸 🗸                             |
|                                     | Մտորաբաժանման անվանումը:                                  |
|                                     | Զբաղեցրած պաշտոնի անվանումը։                              |
|                                     | Ղաշտոնի խումբը և ենթախումբը։                              |
|                                     |                                                           |
|                                     | Տվյալ պաշտոնում նշանակման օրը,<br>ամիսը, տարին:           |

Եթե տվյալ աշխատակիցը շահառու է, ապա պետք է նշել **«Շահառու է»** դաշտը և լրացնել համապատասխան դաշտերը։

Դաշտերը լրացնելուց հետո անհրաժեշտ է սեղմել **«Ավելացնել»** 

| Շահառու է                      |
|--------------------------------|
|                                |
| Սոցիալական փաթեթի շահառու      |
| դառնալու օրը, ամիսը, տարին:    |
|                                |
| Սոցիալական փաթեթի շահառու      |
| դադարման օրը, ամիսը, տարին:    |
|                                |
| Առողջական փաթեթի շրջանակներում |
| տրամադրվող հավաստագրի համարը։  |
|                                |
|                                |
| Ավելացնել                      |
|                                |
|                                |

## 5. <u>Աշխատակիցների տվյալների թարմացումը, ջնջումը, խմբագրումը</u>

Եթե տվյալ աշխատակցի անձնական տվյալներում փոփոխություններ են կատարվել, ապա աշխատակիցների ցանկից անհրաժեշտ է ընտրել տվյալ աշխատակցին(սեղմել անուն ազգանունի վրա) և սեղմել Թարմացնել։ Տվյալներն ավտոմատ կերպով կթարմացվեն։

| e-Repository                              | × E eSignature Page                          | × 目 Բաժանորդի 1                           | T հաշիվ eS 🗙 💙 📕 Ստ                | ացված վճարումներ 🛛 🛛 🛛                      | Bход – Google Аккаунть                       | New Tab                         | × _ 0 _ ×                    |
|-------------------------------------------|----------------------------------------------|-------------------------------------------|------------------------------------|---------------------------------------------|----------------------------------------------|---------------------------------|------------------------------|
| $\leftarrow \Rightarrow \mathbf{C}$ https | ://erepo.gov.am/operator/e-                  | -data/t_id/23461                          |                                    |                                             |                                              |                                 | ඉ ☆ ≡                        |
|                                           | Էլ. Շտեմարան                                 | 1                                         |                                    |                                             |                                              | Ողջույն t.test (Logout)         | <b>=</b> ##                  |
|                                           | Օպե <del>րատոր</del>                         | _                                         |                                    |                                             |                                              |                                 |                              |
|                                           | Անձնական տվյալներ                            |                                           |                                    |                                             |                                              |                                 |                              |
|                                           | <b>ાપ્રામાધ</b><br>પ્લાયાજ્ય                 | <b>Ազգանուն</b><br>ՔՈՉԱՐՅԱՆ               | <b>Հայրանուն</b><br>ՎԻԼԵՆԻ         | <b>Առց. քարտ</b><br>7311850371              | <b>Մեռ</b><br>Իգական                         | <b>Ծևնդյան օր</b><br>1985-11-23 |                              |
|                                           | Փաստաթղթի տեսակ<br>NON BIOMETRIC PASS        | <b>Փաստաթղթի հ</b><br>PORT AM0712484      | Մտորաբաժ<br>ամարը անվանումը<br>018 | անման Փաստաթղթի<br>տրամադրման<br>2012-05-03 | Փաստաթ<br>վավերակ<br>օրը ժամկետ<br>2022-05-0 | <b>ղթի</b><br>ահության<br>3     |                              |
|                                           | <b>Քաղաքացիությունը</b><br>ՀԱՅԱՍՏԱՆԻ ՀԱՆՐԱՊԵ | <b>Երկիր</b><br>ՏՈՒԹՅՈՒՆ 051              | <b>Հասց</b> ե<br>ԼՈՌԻ<br>54 Տ      | ։<br>ՎԱՆԱՉՈՐ ԲԱՂՐԱՄՅԱՆ 1 Փ                  |                                              |                                 |                              |
|                                           |                                              |                                           |                                    |                                             |                                              | Թարմացնել                       |                              |
|                                           | Աշխատողի տվյալներ                            | L. C. C. C. C. C. C. C. C. C. C. C. C. C. |                                    |                                             |                                              |                                 |                              |
|                                           |                                              |                                           |                                    |                                             |                                              |                                 |                              |
|                                           |                                              |                                           |                                    |                                             |                                              |                                 |                              |
| 📀 📀 💽                                     | B 🚍 🔀 S                                      |                                           |                                    |                                             |                                              | - 🗷 🔅 🗸                         | ≥ 😔 Ҏ 🚏 🕪 2:39 PM 10/31/2014 |

Տվյալ աշխատակցի աշխատանքային տվյալներում փոփոխություն կատարելու համար անհրաժեշտ է սեղմել «Աշխատողի տվյալներ» հատվածի վրա և բացված պատուհանի ստորին աջ անկյունում սեղմել «Edit»։

| e-Repositor                                      | Ŋ         | ×                                         |
|--------------------------------------------------|-----------|-------------------------------------------|
| $\textbf{\leftarrow} \ \Rightarrow \ \textbf{C}$ | 🔒 https:/ | //erepo.gov.am/operator/e-data/t_id/23461 |
|                                                  |           | Էլ. Շտեմարան                              |
|                                                  |           | Օպերասոր                                  |
|                                                  |           |                                           |
|                                                  |           | Անձնական տվյալներ                         |
|                                                  |           | Աշխատողի տվյալներ                         |

| Աշխատանքից ազատվելու օրը,<br>ամիսը, տարին                                 | Present |  |
|---------------------------------------------------------------------------|---------|--|
| Շահառու է                                                                 | Νο      |  |
| Սոցիալական փաթեթի շահառու<br>դառնալու կամ դադարեցման օրը,<br>ամիսը, տարին |         |  |
| Առողջական փաթեթի<br>շրջանակներում տրամադրվող<br>հավաստագրի համարը         | Edit 🗸  |  |

Անհրաժեշտ փոփոխությունները պահպանելու համար անհրաժեշտ է սեղմել **«Save»** 

| դադարսաս օրը, ապոսը, տարրս                                        |             |
|-------------------------------------------------------------------|-------------|
| Առողջական փաթեթի<br>շրջանակներում տրամադրվող<br>հավաստագրի համարը |             |
|                                                                   | Can el Save |
|                                                                   |             |

Որևէ աշխատակից որոնելու համար անհրաժեշտ է սեղմել «Որոնել աշխատակից» կոՃակի վրա։

| e-Repository ×                                                  |                |           |      | x |
|-----------------------------------------------------------------|----------------|-----------|------|---|
| ← → C A https://erepo.gov.am/operator/list/company-id/1         |                |           | Q☆   | Ξ |
| Էլ. Շտեմարան                                                    | Ողջույն t.test | (Logout)  | = ## |   |
| Օպերատոր                                                        |                |           |      |   |
| «ԷԼԵԿՏՐՈՆԱՅԻՆ ԿԱՌԱՎԱՐՄԱՆ ԵՆԹԱԿԱՌՈՒՑՎԱԾՔՆԵՐԻ ՆԵՐԴՐՄԱՆ ԳՐԱՍԵՆՅԱԿ» | Գրանցել ն      | որ աշխատո | պ    |   |
|                                                                 | Որոնե          | ղ աշխատա  | ւկից |   |

Բացված պատուհանում որոնումն իրականացվում է ըստ անուն, ազգանուն կամ սոց քարտի կամ սահմանել որոնման չափանիշներ` ցույց տալ միայն ազատված աշխատակիցներին, միայն ներկա, միայն ազատված աշխատակիցներին, ցույց տալ միայն շահառուներին, ցույց տալ միայն ոչ շահառուներին։

| էլ. Շտեմարան                         | Ողջույն t.test (Logout) 🔤 🗮                                        |
|--------------------------------------|--------------------------------------------------------------------|
| Օպերատոր                             |                                                                    |
| «ԷԼԵԿՏՐՈՆԱՅԻՆ ԿԱՌԱՎԱՐՄԱՆ ԵՆԹԱԿԱՌՈԻՑՎ | ԼԱԾՔՆԵՐԻ ՆԵՐԴՐՄԱՆ ԳՐԱՄԵՆՅԱԿ»<br>Ծանուցումներ   Գրանցեւ նոր աշխատող |
|                                      | Որոնել աշխատակից                                                   |
| Անուն: Ազգանուն:<br>                 | Ung. pupu:                                                         |
| Տույց տալ:                           |                                                                    |
| Արտահան                              | ել CSV                                                             |

Որևէ աշխատակցի տվյալներ համակարգից ջնջելու համար անհրաժեշտ է ընդհանուր ցուցակից սեղմել «**Ջնջել**»

14 גל, p. Երևան 0010, Տիգրան Մեծի 4| Հեռ՝ +374 60 464 504| www.ekeng.am, בן-hwugb`cssupport@ekeng.am

| ₩ <u>-</u> ") • 0 =     | a - Bar constant a                                                                                                    | · ·                  | Ելեկտյ               | ոռնային շտեմարանի վարման ու                                           | ղեցույց - Microsoft Word    | inan . E.                             |                                        |                                                |
|-------------------------|----------------------------------------------------------------------------------------------------|----------------------|----------------------|-----------------------------------------------------------------------|-----------------------------|---------------------------------------|----------------------------------------|------------------------------------------------|
| File Home Insu          | rt Page Layout References Maill<br>Sylfaen v 11 v A^ A A Aav<br>B I U v abe x, x <sup>2</sup>   Av <sup>b</sup> 2 v<br>Font |                      | View                 | Add-Ins Acrobat<br>E III 2↓   ¶<br>I×   22 × III × AaBbCct<br>1 Norma | AaBbCcDc AaBbC              | C AaBbCc AaB                          | AaBbCc. AaBbCcDt<br>Subtitle Subtle Em | A Find *<br>a c Replace<br>Select *<br>Editing |
|                         | ••••••••••••••••••••••••••••••••••••••                                                                                      | 1 • 2 • 1 • 3 • 1    | 1 · 4 · 1 ·          | 5 1 2 6 2 1 2 7 2 1 2 8 2                                             | 1 9 1 - 10 F - 11 - F<br>   | · 12 · 1 · 13 · 1 · 14 · 1 · 15 ·     |                                        |                                                |
| -                       | ← → C ≧ https://erepo.gov<br>էլ. Շտեմարան                                                                                   | v.am/operator/       | list/com             | pany-id/1                                                             |                             | Ողջո                                  | Q ☆] ≡<br>ylu titest (Loggout) =       |                                                |
| - 1 - 10 - 1 - 0        | Օպերասոր<br>«ԷԼԵԿՏՐՈՆԱՅԻՆ ԿԱՌԱՎԱՐՄ                                                                                          | ԱՆ ԵՆԹԱԿԱՌՈΙ         | ષ્કર્યાઇશ            | ՆԵՐԻ ՆԵՐԴՐՄԱՆ ԳՐԱՍԵՆ։                                                 | HUYD                        | q                                     | րանցել նոր աշխատող<br>Որոնել աշխատակից |                                                |
| 12                      |                                                                                                    | <mark>Ձեր</mark> հար | ց <mark>ման</mark> լ | ը համապատասի                                                          | սան գտնվել է <mark>1</mark> | 3 գրառում                             |                                        |                                                |
| 4 - 13                  | Ահուհ Ազգահուհ                                                                                                    | Ung. pupin           | Մևևոյաև<br>օր        | Զբաղեցրած պաշտոնի<br>անվանումը                                        | Ստորաբաժահման<br>անվանումը  | Տվյալ պաշտոնում նշան։<br>ամիսը, տարին | սկման օրը,                             |                                                |
| 1 - 1 - 1               | ԼԻԼԻԹ ՂԱԶԱՐՅԱՆ<br>ՎՈԼՈԴՅԱՅԻ                                                                                                 | 6009870097           | 1987-09-<br>10       | կադրերի տեսուչ                                                        | Կադրերի քաժին               | 2013-09-01                            | Riph                                   |                                                |
| • 1 • 91                | ՀԱՅԿ ՄԱՆԱՍՅԱՆ ԱՐՏՅՈՄԻ                                                                                                    | 2612890367           | 1989-12-<br>16       | Փրկարար-ծրագրավորող                                                   | Փրկարար-<br>ծրագրավորող     | 2014-08-01                            | Ջնջել                                  | -                                              |
|                         | ՆՎԱՐԴ ՔՈՉԱՐՅԱՆ ՎԻԼԵՆԻ                                                                                                    | 7311850371           | 1985-11-<br>23       |                                                                       |                             | 2011-10-01                            | Rugh                                   | *                                              |
| Page: 7 of 7 Words: 292 | 6 🔚 📐 🔇                                                                                                    | <b>W</b>             |                      |                                                                       |                             | 001100.01                             | - 🖹 💩 😒 😒 🕩 🏴                          | 3:27 PM<br>10/31/2014                          |

## 6. <u>Գրանցված աշխատողի տվյալների թարմացում</u>

Էլ.շտեմարան համակարգը հնարավորություն է տալիս աշխատողի տվյալները թարմացնել **2** տարբերակով<sup>`</sup> <mark>անվանական և ցանկի միջոցով</mark>։

 Անվանական տվյալների թարմացման դեպքում անհրաժեշտ է աշխատակիցների ցուցակից ընտրել աշխատակցին և սեղմել տվյալ աշխատակցի անվան վրա

| «ԵԼԵԿՏՐՈՆԱՅԻՆ ԿԱՈԱՎԼ             | ւրսա ենթակ               | มกการงุนเธยบ  | ԵՐԻ ՆԵՐԴՐՍԱՆ ԳՐԱՍԵՆՅԱԿ         |                            | Ծանուցումներ   Գրանցել նոր աշ                  | խատող   |
|----------------------------------|--------------------------|---------------|--------------------------------|----------------------------|------------------------------------------------|---------|
| Ներմուծել տվյալներ               |                          |               |                                |                            | Որոնել աշի                                     | սատակից |
|                                  | Ձեր հ                    | ոարցմա        | նը <mark>համապատա</mark> ւ     | ւխան գտնվել է 2            | 0 գրառում                                      |         |
| Անուն Ազգանուն                   | Ung. <mark>p</mark> wpun | Ծննդյան<br>օր | Չբաղեցրած պաշտոնի<br>անվանումը | Ստորաբաժանման<br>անվանումը | Տվյալ պաշտոնում նշանակման<br>օրը, ամիսը, տարին |         |
| ԼՈՒՍՅԱ ԳԱՄՊԱՐՅԱՆ<br>ՌԱՖԻԿԻ       | 7801620380               | 1962-01-28    | 2222222222                     | 111111111                  | 2014-08-26                                     | Ձնջել   |
| ՄԱՆՈԻՇԱԿ ԴՈՒՐԳԱՐՅԱՆ<br>ԱՐՏԱՎԱ2ԴԻ | 7614820673               | 1982-06-26    |                                |                            | 2014-09-01                                     | Ձնջել   |
| ՈԱՖԻԿ ԱՉԱՏՅԱՆ<br>ՅԱՐՈՒԹՅՈՒՆԻ     | 2408450039               | 1945-08-14    | դատավոր                        | Դատական ակտեր              | 2012-09-13                                     | Ձնջել   |
| ՕՆԻԿ ՄԱՐՏԻՐՈՍՅԱՆ<br>ԺՈՐՍՅԻ       | 1101643242               | 1964-01-01    | կադրերի տեսուչ                 | Կադրերի բաժին              | 2014-10-01                                     | Ձնջել   |
| มกรมงน2า งนกามเเสมเ<br>มกะนงค    | 1201460425               | 1946-01-02    |                                |                            | 2014-05-06                                     | Ձինք    |

այնուհետև աշխատողի տվյալներ բաժնում սեղմել **Edit** կոձակը

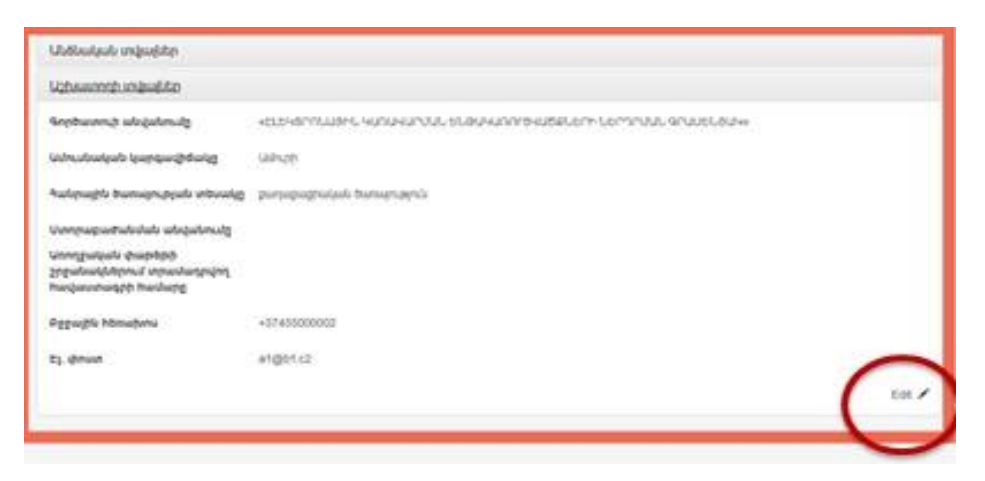

աշխատակցի բջջային հեռախոսի կոդը , վեցանիշ համարը և էլ.փոստի հասցեն մուտքագրելուց հետո սեղմել **Save** կոձակը։ Ուշադրություն։ Անհրաժեշտ է մուտքագրել աշխատակցի իրական և նրան պատկանող բջջային համարն ու էլ. փոստի հասցեն։ Նույն բջջային համարը կամ էլ. փոստի հասցեն կարող է մուտքագրվել ընդամենը մեկ անգամ**։** 

**2.** Ցանկի միջոցով տվյալների թարմացման համար անհրաժեշտ է ստեղծել Microsoft Excell ֆորմատի ֆայլ և մուտքագրել աշխատակիցների Հանրային ծառայության համարանիշը, բջջային հեռախոսահամարը և էլ. փոստի հասցեն

| 🚺 🔒 🍤 🛛 之 📼                  |                                                   | Book2 - Microsoft Excel                                                                                                    | ? 🗹 – 🗆 🗙                                                                                |
|------------------------------|---------------------------------------------------|----------------------------------------------------------------------------------------------------|------------------------------------------------------------------------------------------|
| FILE HOME INSERT             | PAGE LAYOUT FORMULA                               | S DATA REVIEW VIEW                                                                                                    | Hovhannes Minasyan 👻 🔍                                                                   |
| Paste *                      |                                                   | General     Image: Conditional Formatting of the second second seco | <ul> <li>✓ Insert ▼ ∑ ▼ 2 ▼ ↓</li> <li>➢ Delete ▼ ↓ ▼ ▲</li> <li>Format ▼ 2 ▼</li> </ul> |
| Clipboard 🖬 Fo               | ont 🗔 Alignment                                   | t 🗔 Number 🗔 Styles                                                                                                    | Cells Editing 🔨                                                                          |
| E9 🔻 : 🗙                     | $\checkmark f_x$                                  |                                                                                                    | ~                                                                                        |
| A                            | В                                                 | с                                                                                                    | D E F G A                                                                                |
| <υζ<br>(10-ὑἡ₂՝ ##########   | Բջջային<br>հեռախոսահամար<br>(11 նիշ՝ 374########) | էլ.փոստի հասցե<br>(text@text.text)                                                                                                    |                                                                                          |
| 2 1234567890                 | 37455123456                                       | aaa@yahoo.com                                                                                                    |                                                                                          |
| 4                            |                                                   |                                                                                                    |                                                                                          |
| 5                            |                                                   |                                                                                                    |                                                                                          |
| 7                            |                                                   |                                                                                                    |                                                                                          |
| 8                            |                                                   |                                                                                                    |                                                                                          |
| 9                            |                                                   |                                                                                                    |                                                                                          |
| 11                           |                                                   |                                                                                                    | <b>•</b>                                                                                 |
| <ul> <li>↔ Sheet1</li> </ul> | ÷                                                 | : •                                                                                                    | ×                                                                                        |
| READY                        |                                                   |                                                                                                    | I II                                                                                     |

Տվյալները մուտքագրելուց և ստուգելուց հետո սեղմել Save As կոՃակը, Save As Type ցանկից ընտրեք CSV (Comma delimited) (\*.csv) տարբերակը և սեղմել Save:

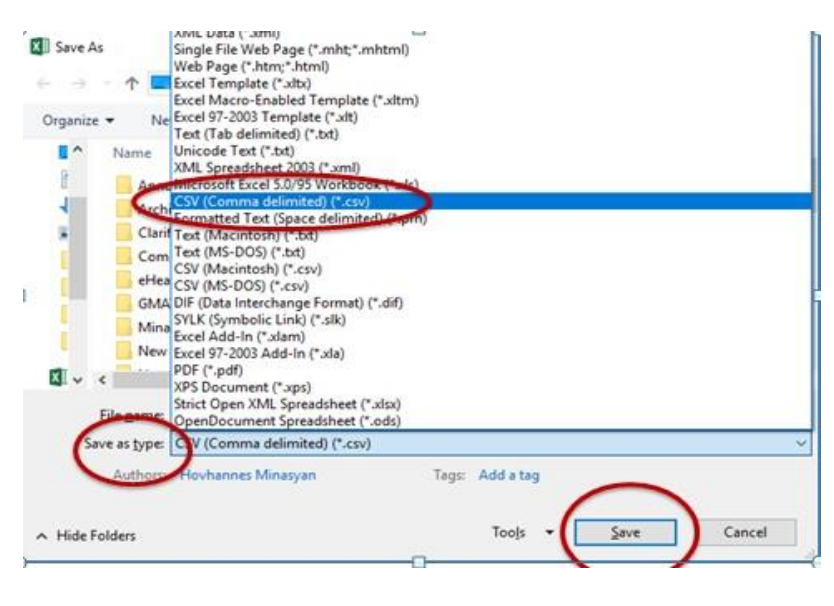

ՀՀ, ք. Երևան 0010, Տիգրան Մեծի 4| Հեռ՝ +374 60 464 504| www.ekeng.am, Էլ-հասցե՝cssupport@ekeng.am

17

Տվյալները CSV (Comma delimited) (\*.csv) տարբերակով ընտրել և սեղմել Ներմուծել տվյալներ կոձակը։

| Էլ. Շտեմարան                                                 |            |                |                                |                                   | Ngnuu Liest (Lie                               | 980) <b>2</b> 8 |
|--------------------------------------------------------------|------------|----------------|--------------------------------|-----------------------------------|------------------------------------------------|-----------------|
| Outeump                                                      |            |                |                                |                                   |                                                |                 |
| HELENSTRUGHL HURENER                                         | шысыныны   | ne seuro       | ԱԵՌԻ ԱԵՌԴՈՍԱՆ ԳՐԱՍԵՆ           | 0.Pe                              | Ծանուցումներ   Գրանցել Նոր ա                   | ghuunng         |
| Lindu bit induitie                                           |            |                |                                |                                   | Որոնգլ աշ                                      | innuncia        |
|                                                              | Ձեր հւ     | սրցմա          | նը համապատաւ                   | յխան գտնվել է 2                   | 27 գրառում                                     |                 |
| Անուն Ազգանուն                                               | Ung. gwpur | Ծննդյան<br>օր  | Յբաղեքրած պաշտոնի<br>անվանումը | Ստորաբաժանման<br>անվանումը        | Տվյալ պաշտոնում նշանակման օրը,<br>ամիսը, տարին |                 |
| มามาด มามของม นมคะกระ                                        | 6511760759 | 1978-11-<br>15 |                                |                                   | 2014-08-01                                     | State           |
| NUSY OULUUSUL UNSSION                                        | 2612890367 | 1909-<br>12-16 | <u>Փնփոնուն-գնումսուփնեսմ</u>  | գելիրերու-<br>Ծելիրերու-          | 2014-10-31                                     | solat           |
| ԼՈՒՍՅԱ ԳԱՄՊԱՐՅԱՆ<br>ՈԱՆԻԿԻ                                   | 7801620380 | 1962-<br>01-28 | 2222222222                     | *******                           | 2014-08-25                                     | stoper          |
| นกรกกา ของกามชนบ<br>เป็นกันระ                                | 2612630074 | 1963-<br>12-16 | spripunceptLawert              | Դարկային<br>բաժանմունըv stpiventp | 2014-09-04                                     | sola            |
| ปนมากระบาง ากระกาณการปม<br>เมาร์ปหมุ่มวาก                    | 7614820673 | 1982-<br>06-26 |                                |                                   | 2014-09-01                                     | State           |
| no income con consistente<br>of operator imployment company- |            | 1945-          | numuqnp                        | Դատական ակտեր                     | 2012-09-13                                     | state           |

Սեղմելով **Choose File** կոձակը ընտրում եք աշխատակիցների ցանկի ֆայլը և այնուհետև անհրաժեշտ է սեղմել **Վերբեռնել ֆայլը** կոձակը։

| Էլ. Շտեմարան                                                                  | Dogouju Liest (Lagout) 🚍 🛤         |
|-------------------------------------------------------------------------------|------------------------------------|
| Оцфриллер                                                                     |                                    |
| +ยนจะสาคามนิธิกระหมายหมายนาว ขณะสมหนากกระหมิติสองอาการอยากายนิธ สกับของรอบพิพ | Ծանուցումներ ( Գրանցել նոր աշխատող |
| Ներմուծել տվյալներ                                                            |                                    |
| Law (1748) detented CSV file<br>CSV φωχη δωτουφορη                            |                                    |
| Choose File No file chosen                                                    |                                    |
| (verbeported down)                                                            |                                    |
|                                                                               |                                    |
|                                                                               |                                    |
|                                                                               |                                    |
|                                                                               |                                    |

Բացված նախադիտման էջում ստուգելով մուտքագրված տվայլները կարող եք սեղմել **Տվյալները Ճիշտ են։ Պահպանել** կոՃակը։

|    |            | Ներմուծել տվյալնել | n              |
|----|------------|--------------------|----------------|
| 40 | 4          | Perwith            | EL deven       |
| 1  | 6511760759 | 37491000101        | at@yabox.com   |
|    | 2642890367 | 37491000102        | a2@yahoo.com   |
| 5  | 7801620380 | 37491000103        | ab@yahoo.com   |
| 4  | 2612630074 | 37491000104        | ak@yahoo.com   |
| 5  | 7614820673 | 37491000105        | ad@yahoo.com   |
| 4  | 2405450039 | 37491000106        | atigiyahoo.com |
| 7  | 1101643242 | 37491000107        | a7 gyahoo.com  |
|    | 6103710057 | 37491000108        | aligyahoo.com  |
| •  | 7311850371 | 37491000109        | atigyatoo com  |
| 10 | 1201460425 | 37491000110        | a 10@yahoo.com |

Ուշադրություն։ Նույն բջջային համարը կամ էլ. փոստի հասցեն կարող է մուտքագրվել ընդամենը մեկ անգամ։ Կրկնվող կամ ոչ Ճիշտ տվյալների դեպքում համակարգը չի ընդունի մուտքագրված ցանկը և կարմիրով կընդգծի սխալ տվյալները:

|       |            | Ներմուծել տվյալնել<br>Դայսեաբերվել է սխալ | n               |
|-------|------------|-------------------------------------------|-----------------|
| 40    | 14         | Perwate                                   | EL denue        |
|       | 6511780759 | 37491000101                               | a1@yahoo.com    |
| 1. I. | 2612890067 | 37491000102                               | a2gyatoo.com    |
| 1     | 7001620360 | 37491000ncm                               | a tiĝijanos com |
| •     | 2682630074 | 37491009104                               | a4@yahoo.com    |
|       | 7614620673 | 37491000105                               | ad gyatoo con   |
| 6).   | 2408450029 | 37491000108                               | at gyahoo com   |
|       | 2614820673 | 57491000107                               | #7 (gyanoo.com  |
|       | 6103710057 | 37491000108                               | aligyahoo.com   |
| •     | 7345650374 | 37491000109                               | ali@yahoo.com   |
| 10    | 1201460428 | 37491000110                               | a10@yahos.com   |

## Առաջացած խնդիրներ

## **Տող երկու** հաղորդագրության դեպքում

.CSV ֆորմատով file-ը էլեկտրոնային Շտեմարան մուտքագրելիս, "Տող երկու սխալ" հաղորդագրության դեպքում խնդրում ենք կատարել հետևյալ քայլերը։

#### Ընտրել Control Panel - > Region and Language - > Formats hատվածում ընտրել

English (United States) տարբերակը։ Այնուհետ սեղմել Additional Settings և – Decimal symbol հատվածում, եթե դրված է ստորակետ, ապա *փոխարինել կետիկով ։* 

| Currency Time Date                   |                           |                            |                                               |
|--------------------------------------|---------------------------|----------------------------|-----------------------------------------------|
| Example                              |                           | Format:                    |                                               |
| Positive: 123,456,789.00             | Negative: -123,456,789.00 | English (United St         | ates)                                         |
|                                      |                           | Date and time fo           | rmats                                         |
|                                      | -                         | Short date:                | M/d/yyyy                                      |
| Decimal symbol:                      |                           | Long date:                 | dddd, MMMM dd, yyyy                           |
| No. of digits after decimal:         | 2                         | Short time:                | h:mm tt                                       |
| Digit grouping symbol:               | •                         | ▼ Long time:               | h:mm:ss tt                                    |
| Digit grouping:                      | 123,456,789               | First day of week          | : Sunday                                      |
| Negative sign symbol:                | -                         | Ad     What does the new   | otation mean?                                 |
| Negative number format:              | -1.1                      | Examples                   |                                               |
| Display leading zeros:               | 0.7                       | Short date:                | 9/7/2017                                      |
| List separator:                      | ,                         | Long date:     Short time: | 9:46 AM                                       |
| Measurement system:                  | U.S.                      | Long time:                 | 9:46:08 AM                                    |
| Standard digits:                     | 0123456789                | •                          | Additional settings                           |
| Use native digits:                   | Never                     | Go online to learn         | about changing languages and regional formats |
| Click Reset to restore the system de | efault settings for R     | leset                      | OK Cancel An                                  |

## Կարմիրով նշված ՀԾՀ համարներ։

Կարմիրով նշված ՀԾՀ համարները Ձեզ զգուշացնում են դեռևս չգրանցված աշխատակցի մասին կամ սխալ ՀԾՀ համարի վերաբերյալ։

## 7. <u>Աշխատակիցների տվյալների արտահանումը</u>

Էլեկտրոնային շտեմարանում աշխատակիցների տվյալները MS Excel ֆայլով արտահանման համար անհրաժեշտ է սեղմել **Արտահանել CSV** կոձակի վրա։

|                                          |             | Որոնել աշխատակ |  |  |  |
|------------------------------------------|-------------|----------------|--|--|--|
| Անուն։                                   | Ազգանուն:   | Ung. քարտ:     |  |  |  |
| Որոնել                                   |             |                |  |  |  |
| Ցույց տալ միայն ազատված աշխատակիցներին 📃 |             |                |  |  |  |
| Ցույց տալ միայն շահառ                    | ուներին 📃   |                |  |  |  |
| Sauce and the stands                     | uppulitable |                |  |  |  |

Մեղմելով Արտահանել CSV կոձակի վրա` բացված բրաուզերում ներբեռնվում է employee.csv ֆայլը, որն ընթերցվում է MS Excel ծրագրով։

Էլ.շտեմարան համակարգում **Ծանուցումներ** բաժնում ցուցադրվում է շահառու դառնալու կամ շահառու լինելու ժամկետների լրացման տեղեկատվությունը։

| у   | ×                         | A                   | engine (n. (alterna))) | Street Spin    |         |                          |            |     |
|-----|---------------------------|---------------------|------------------------|----------------|---------|--------------------------|------------|-----|
| 🖹 🕹 | ps://erepo.gov.am/operato | r/list/company-id/1 |                        |                |         |                          |            |     |
| Էլ  | . Շտեմարան                |                     |                        |                |         | Ողջույն t.test           | (Logout)   | =   |
|     | Օպերատոր                  |                     |                        |                |         |                          |            |     |
| સં  | ԷԼԵԿՏՐՈՆԱՅԻՆ ԿԱՌԱՎԱՐ      | ՄԱՆ ԵՆԹԱԿԱՌՈՒՑՎԱԾՔՆ | ԵՐԻ ՆԵՐԴՐՄԱՆ ԳՐԱՍԵՆՅԱԿ | [»             | σι      | սնուցումներ   Գրիսնցել ն | ւոր աշխատո | ող  |
|     |                           |                     |                        |                |         | Ωpnt                     | ւել աշխատա | կից |
|     |                           | Չեր հարցմանլ        | <u>ո</u> համապատասխս   | սն գտնվել է 21 | 7 գրառո | າເປ                      |            |     |

ÖUU 🗋 e-Repository × ★ Ξ էլ. Շտեմարան กղջույն t.test (Logout) Օպերատոր Հետևյալ աշխատակիցները կդառնան շահառու հաջորդ ամիս Նոր աշխատակից չի գտնվել։ Հաջորդ ամիս լրանում է հետևյալ աշխատակիցների շահառու լինելու ժամկետը Այսպիսի աշխատակից չի գտնվել։

## 8. <u>Ընդհանուր տեղեկություն</u>

Էլեկտրոնային շտեմարան համակարգին առնչվող հարցերի և խնդիրների սպասարկումն իրականացվում է հետևյալ հեռախոսահամարով` **+374 60 464 504**։

Էլ. Շտեմարան համակարգի կիրառման ձեռնարկը տեղադրված է նաև www.ekeng.am կայքում։

Ձեռնարկի վերաբերյալ առաջարկների և կարծիքների դեպքում զանգահարել **010 464 504** հեռախոսահամարով կամ գրել <u>cssupport@ekeng.am</u> էլ-հասցեին։